# COMMISSIONE CANTONALE PER LA FORMAZIONE NEL COMMERCIO

| Sessione                                                                                                  | ESAMI 2019                                                                |
|----------------------------------------------------------------------------------------------------|---------------------------------------------------------------------------|
| Sezione                                                                                                   | IMPIEGATI DI COMMERCIO<br>PROFILO B                                       |
| Materia                                                                                                   | ICA                                                                       |
| Serie                                                                                                    | 1                                                                         |
| Luogo                                                                                                    |                                                                           |
| Data                                                                                                    |                                                                           |
| Candidato numero                                                                                          |                                                                           |
| Cognome                                                                                                   |                                                                           |
| Nome                                                                                                    |                                                                           |
| Tempo di lettura<br>Tempo accordato per l'esame<br>Numero massimo di punti<br>Mezzi ausiliari<br>Versione | 15 minuti<br>150 minuti<br>120 punti<br>vedi pagina 2<br>Microsoft Office |
| Valutazione                                                                                               | punti                                                                     |
|                                                                                                    | nota                                                                      |
| Perito                                                                                                    |                                                                           |
| Perito                                                                                                    |                                                                           |
| l Cantoni dotongono il diritto d'                                                                         | uso degli esami ai fini scolastici                                        |

I Cantoni detengono il diritto d'uso degli esami ai fini scolastici. Il testo d'esame non va utilizzato nelle classi fino al 30.06.2020 © csfo, Berna - 2019

### Mezzi ausiliari

#### Ammessi

- ✓ Sistemi di guida di Windows e Office
- ✓ Supporti didattici in forma cartacea (esclusa la corrispondenza commerciale):
  - Guida personale con le seguenti caratteristiche:
    - Redatta a computer
    - Carattere minimo 12pt
    - Da consegnare un mese prima al docente di riferimento
    - Approvata (non revisionata) dalla sede
- ✓ Dizionario della lingua italiana in forma cartacea
- ✓ Codice delle obbligazioni (CO) senza annotazioni personali

#### Non ammessi

- \* Appunti personali manoscritti
- \* Supporti didattici in qualsiasi forma relativi alla corrispondenza commerciale
- × Esercizi e lavori scritti
- \* Accesso alla rete Internet se non espressamente richiesto dalla prova d'esame
- × Qualsiasi supporto di dati (penna USB, CD, DVD, ecc.)
- Qualsiasi mezzo di comunicazione elettronica (telefono, tablet, calcolatrice, ecc.)
- \* Accesso alla stampante per ritirare le proprie stampe
- \* Comunicazione fra i candidati

I candidati sono personalmente responsabili dello stato ottimale della loro documentazione. Ogni supporto può essere utilizzato da una sola PIF (persona in formazione).

In assenza di supporti didattici personali, non sussiste alcun diritto ad un supporto sostitutivo, al prolungamento o al recupero della prova. In presenza di elementi non consentiti nel materiale, la documentazione non sarà ammessa, senza alcun diritto ad un supporto sostitutivo.

La trasgressione delle presenti disposizioni verrà segnalata alla Commissione cantonale d'esame, che valuterà l'adozione di eventuali sanzioni.

Sei impiegato presso l'

## Ufficio federale di meteorologia e climatologia Servizio Clienti Via ai Monti 146 6605 Locarno-Monti

Devi organizzare una conferenza sui cambiamenti climatici per la popolazione del Mendrisiotto.

#### Sommario

| pagina |                                     | punti |  |  |  |  |
|--------|-------------------------------------|-------|--|--|--|--|
| 4      | Consegne di ordine generale         |       |  |  |  |  |
| 5      | Gestione file e cartelle            |       |  |  |  |  |
| 6      | Formattare un documento (fascicolo) |       |  |  |  |  |
| 8      | 8 Comunicazione                     |       |  |  |  |  |
| 9      | Tabella di calcolo                  |       |  |  |  |  |
| 11     | 1 Presentazione                     |       |  |  |  |  |
| 12     | Modulo                              | 20    |  |  |  |  |
|        | Totale                              | 120   |  |  |  |  |

## Consegne di ordine generale

#### 1 Documenti di Word

#### Fascicolo

- applicare gli stili ai titoli
- nel sommario, riportato sulla seconda pagina, dovrà esserci un solo livello di titoli

#### **Corrispondenza**

Tutti i documenti devono essere redatti sul modello Carta intestata.dotx

#### 2 Fogli di Excel

Carattere e dimensione predefiniti

- 3 Nel piè di pagina di **ogni** documento devono figurare
  - Nome Cognome, Classe e numero del PC
  - (eventuali aggiunte sono specificate nelle rispettive consegne)
- 4 Nelle cartelle deve essere presente il salvataggio della versione finale dei file
- 5 La stampa dei documenti deve essere eseguita solo se espressamente richiesta
- 6 È ammessa **una sola stampa** per documento

#### G Gestione file e cartelle punti Cartella Immagini Cambiamenti climatici con indicazione dei colori.docx Cambiamenti climatici.docx Carta intestata.dotx File a disposizione Dati Stabio.xlsx Modello Clima Mendrisiotto.pptx Modulo.txt Volantino Mendrisio.pdf Crea una struttura di cartelle e sottocartelle. 4 Crea la cartella principale: Nome Cognome Conferenza Mendrisiotto 1 che includa le seguenti sottocartelle: Dati statistici \_ Inviti Immagini \_ Pubbliche relazioni \_ Formulari \_ 2 Nel corso dell'esame salva i file elaborati nelle sottocartelle, secondo la logica corretta del lavoro svolto La scelta della sottocartella, nella quale salverai i documenti, sarà in seguito valutata

| Formattare un documento (fascicolo)                                                                                                    |                                            |                                                                                                    | F<br>punti |
|----------------------------------------------------------------------------------------------------|--------------------------------------------|----------------------------------------------------------------------------------------------------|------------|
| File a disposizione       Cartella Immagini         Cambiamenti climatici con indicazione dei colori.docx       2         (solo per candidati che non distinguono i colori)       2         Cambiamenti climatici.docx       2 |                                            |                                                                                                    | 24         |
| Crea                                                                                                    | il fascicolo re                            | lativo al tema dei cambiamenti climatici in Svizzera.                                                                                          |            |
| 1                                                                                                    | Prepara un o                               | documento formato da un totale di 7 fogli                                                                                                    | 1          |
| 2                                                                                                    | Crea le pagi                               | ne per la copertina e per il sommario                                                                                                    |            |
|                                                                                                    | Margini, inte<br>non sono da               | rlinea, carattere e dimensione, sillabazione del testo:<br>modificare                                                                          |            |
| 3                                                                                                    | Attua gli spa                              | zi corretti dopo i paragrafi                                                                                                    | 1          |
| 4                                                                                                    | Applica al tito<br>20 punti, ma            | olo principale di colore ocra la seguente formattazione: Century Gothic,<br>iuscolo, colore automatico, spaziatura dopo il paragrafo 36 punti  | 3          |
|                                                                                                    | Applica ai tite                            | oli di primo livello di colore blu:                                                                                                    |            |
|                                                                                                    | <ul> <li>l'elenco r</li> </ul>             | numerato a più livelli (1, 2,)                                                                                                    |            |
|                                                                                                    | <ul> <li>carattere<br/>numeri e</li> </ul> | Century Gothic, dimensione 14 punti, colore automatico, rientro tra i<br>il testo 1 cm, spaziatura prima del paragrafo 24 punti, dopo 12 punti |            |
|                                                                                                    | Applica ai sc                              | ottotitoli di secondo livello di colore verde:                                                                                                 |            |
|                                                                                                    | <ul> <li>l'elenco r</li> </ul>             | numerato a più livelli (1.1, 1.2,…)                                                                                                    |            |
|                                                                                                    | <ul> <li>carattere<br/>sto 1 cm</li> </ul> | e Century Gothic, 12 punti, colore automatico, rientro tra i numeri e il te-<br>, spaziatura prima del paragrafo 18 punti, dopo 12 punti       |            |
|                                                                                                    | Applica ai sc                              | ottotitoli di terzo livello di colore arancione:                                                                                               |            |
|                                                                                                    | l'elenco r                                 | numerato a più livelli (1.1.1, 1.1.2,)                                                                                                    |            |
|                                                                                                    | <ul> <li>carattere<br/>numeri e</li> </ul> | e Century Gothic, 11 punti, sottolineato, colore automatico, rientro tra i<br>il testo 1 cm, spaziatura prima e dopo il paragrafo 12 punti     |            |
| 5                                                                                                    | Applica alle                               | frasi di colore rosso                                                                                                    | 2          |
|                                                                                                    | l'elenco punt                              | tato (-), il colore automatico, i rientri e le spaziature corretti                                                                             |            |
| 6                                                                                                    | Sotto il titolo<br>Index2.jpg, a           | di secondo livello, "Siccità", inserisci l'immagine<br>allineata al centro, larghezza 12 cm                                                    | 4          |
|                                                                                                    | Sotto l'imma<br><i>Figura 1 Ris</i> i      | gine inserisci la didascalia, come segue:<br><i>ultato della siccità</i>                                                                       |            |
|                                                                                                    | Sotto il titolo<br>Aerosol_sch             | di primo livello "Aerosol e clima" inserisci l'immagine<br>ema.jpg, allineata al centro, larghezza, 13 cm                                      |            |
|                                                                                                    | Sotto l'imma<br>Figura 2 Effe              | gine inserisci la didascalia, come segue:<br>etti dell'aerosol diretto e indiretto                                                             |            |

| Comunicazione                                                                                                    |                                                                                                    |                                                                                | C<br>punti |  |  |
|----------------------------------------------------------------------------------------------------|----------------------------------------------------------------------------------------------------|--------------------------------------------------------------------------------|------------|--|--|
| File a d                                                                                                    | disposizione                                                                                                    | Cartella Immagini/Firma.jpg<br>Carta intestata.dotx<br>Volantino Mendrisio.pdf | 24         |  |  |
| ll sett<br>confe<br>Mend                                                                                                    | Il settore pubbliche relazioni di MeteoSvizzera invita la popolazione del Mendrisiotto alla conferenza sui cambiamenti climatici prevista al Centro manifestazioni mercato coperto di Mendrisio. |                                                                                |            |  |  |
| ll sigr                                                                                                    | or Giorgio Be                                                                                                    | rnasconi, responsabile del settore, ti incarica di redigere la lettera.        |            |  |  |
| Lo sc                                                                                                    | ritto dovrà:                                                                                                    |                                                                                |            |  |  |
| – es                                                                                                    | sere struttura                                                                                                    | to e corretto dal punto di vista lessicale e grammaticale                      | 5          |  |  |
| - cc                                                                                                    | omprendere ur                                                                                                    | i'introduzione                                                                 | 2          |  |  |
| – ev                                                                                                    | - evidenziare i contenuti richiesti 6                                                                                                    |                                                                                |            |  |  |
| – ris                                                                                                    | <ul> <li>risultare conforme alle regole di disposizione dattilografica</li> </ul>                                                                                                    |                                                                                |            |  |  |
| <ul> <li>presentarsi privo di errori di battitura</li> <li>4</li> </ul>                                                                                           |                                                                                                    |                                                                                | 4          |  |  |
| 1 Informa il signor Silvio Realini, Via S. Gottardo 24, 6877 Coldrerio della conferenza.<br>Annuncia che seguirà uno spuntino e richiedi conferma della presenza. |                                                                                                    |                                                                                |            |  |  |
| Per i dettagli riferisciti al volantino.                                                                                                    |                                                                                                    |                                                                                |            |  |  |
| 2                                                                                                    | Inserisci nella posizione corretta la firma del signor Giorgio Bernasconi (immagine a disposizione nella Cartella Immagini)                                                                      |                                                                                |            |  |  |
| 3                                                                                                    | 3 Salva e stampa                                                                                                    |                                                                                |            |  |  |
| File da consegnare         Nome Cognome Comunicazione.docx                                                                                                    |                                                                                                    |                                                                                |            |  |  |

\_

\_

| Tabella di calcolo  |                                                                                                    |
|---------------------|----------------------------------------------------------------------------------------------------|
| File a dis          | posizione Dati Stabio.xlsx                                                                                                    |
| Aggiorn<br>corrette | a le tabelle tenendo conto che le istruzioni di calcolo devono essere formalmente<br>, razionali e prive di simboli superflui.      |
| 1                   | Rinomina o aggiungi i fogli nel modo seguente:                                                                                      |
|                     | Foglio1: Dati Stabio                                                                                                    |
|                     | Foglio2: Report                                                                                                    |
|                     | Aggiungi un nuovo foglio chiamato "Ricerca dati"                                                                                    |
|                     | In tutti i fogli il piè di pagina deve essere personalizzato come da consegne ge-<br>nerali                                         |
| 2                   | Nel foglio di lavoro "Dati Stabio" esegui i seguenti lavori:                                                                        |
|                     | <ul> <li>Calcola per il mese di novembre la media, il minimo e il massimo</li> </ul>                                                |
|                     | <ul> <li>delle precipitazioni</li> </ul>                                                                                            |
|                     | <ul> <li>della pressione atmosferica</li> </ul>                                                                                     |
|                     | <ul> <li>della umidità e della temperatura</li> </ul>                                                                               |
|                     | <ul> <li>Nella colonna G "Tempo del giorno" imposta l'istruzione di calcolo per otte-<br/>nere i seguenti risultati:</li> </ul>     |
|                     | <ul> <li>se la temperatura non è superiore a 10 gradi dovrà apparire "Gior-<br/>nata fredda"</li> </ul>                             |
|                     | <ul> <li>se la temperatura è superiore a 10 gradi e non è piovuto dovrà appa-<br/>rire "Bella giornata di sole"</li> </ul>          |
|                     | <ul> <li>se la temperatura è superiore a 10 gradi ed è piovuto dovrà apparire<br/>"Giornata autunnale"</li> </ul>                   |
|                     | <ul> <li>Imposta tutte le cifre con due decimali dopo la virgola e allinea tutti i numeri<br/>al centro delle celle.</li> </ul>     |
|                     | <ul> <li>Adatta automaticamente la larghezza delle colonne al testo contenuto</li> </ul>                                            |
|                     | <ul> <li>Colora la prima riga della tabella con un colore a scelta e metti il testo in<br/>grassetto allineato al centro</li> </ul> |
|                     | <ul> <li>Colora in modo automatico, scala dei colori (rosso-giallo-verde) la colonna<br/>della "Temperatura"</li> </ul>             |
| 3                   | Nel foglio di lavoro "Report" esegui i seguenti lavori:                                                                             |
|                     | <ul> <li>Calcola la media della temperatura per ogni addetto alle misurazioni</li> </ul>                                            |
|                     | <ul> <li>Calcola il numero di giorni lavorativi per ogni addetto alle misurazioni</li> </ul>                                        |

| 4          | Ne   | el foglio di lav             | oro "Dati Stabio" esegui i seguenti lavori:                                                 | 4 |
|------------|------|------------------------------|---------------------------------------------------------------------------------------------|---|
|            | _    | Crea un gra<br>ogni giorno   | fico a "Linee" che rappresenti l'andamento della temperatura per                            |   |
|            |      | Applica le s                 | eguenti modifiche al grafico:                                                               |   |
|            |      | Stile                        | Stile 4                                                                                     |   |
|            |      | Titolo                       | "Andamento della temperatura per il mese di novembre"                                       |   |
|            |      | Legenda                      | nessuna                                                                                     |   |
|            | _    | Sposta il gra<br>bre"        | afico in un nuovo foglio di lavoro chiamato "Temperature Novem-                             |   |
|            | _    | Applica le fo<br>lità        | ormattazioni opportune in modo da assicurare la massima leggibi-                            |   |
| 5          | Ne   | el foglio di lav             | oro "Ricerca dati" esegui i seguenti lavori:                                                | 5 |
|            | _    | Crea una so<br>rature per la | cheda di ricerca che permetta di visualizzare facilmente le tempe-<br>a data richiesta:     |   |
|            |      | ∘ la da                      | ata, verrà immessa dall'utente utilizzatore                                                 |   |
|            |      | ∘ la "T<br>giori             | emperatura" dovrà apparire in modo automatico in funzione del no inserito dall'utilizzatore |   |
|            | _    | Applica le fo                | ormattazioni opportune e organizza i dati in maniera appropriata                            |   |
|            | _    | Salva il file                |                                                                                             |   |
| 6          | St   | ampa il foglio               | di lavoro "Dati Stabio":                                                                    | 2 |
|            | _    | La tabella d                 | con i risultati in verticale                                                                |   |
|            | _    | La tabella d                 | con le formule in orizzontale                                                               |   |
|            | At   | tenzione:                    |                                                                                             |   |
|            | _    | Le colonne                   | con le formule devono essere interamente visibili                                           |   |
|            | _    | ll grafico, il<br>pati       | foglio "Ricerca dati" e il foglio "Report" non devono essere stam-                          |   |
|            | _    | Adatta i fog                 | li su un'unica pagina allineati verticalmente e orizzontalmente                             |   |
|            | _    | Le modifich                  | ne per la stampa non devono essere salvate                                                  |   |
| File da co | onse | gnare                        | Nome Cognome Stabio.xlsx                                                                    |   |

| Presentazione                                                                               |                                                                                                    |    |
|---------------------------------------------------------------------------------------------|----------------------------------------------------------------------------------------------------|----|
| File a disposizione                                                                         | Cartella Immagini<br>Cambiamenti climatici.docx<br>Modello Clima Mendrisiotto.pptx                                                                   | 18 |
| Sulla base del Moc<br>tive.                                                                 | dello Clima Mendrisiotto.pptx, prepara una presentazione di sei diaposi-                                                                             |    |
| La presentazione è climatici e descrive                                                     | e destinata a un pubblico adulto e ha lo scopo di spiegare gli indicatori<br>re il grafico delle temperature del mese di novembre relative a Stabio. |    |
| Riferisciti alla secor<br>lizzare e copia dal f                                             | nda diapositiva per definire i titoli delle quattro diapositive che dovrai rea-<br>ile <i>Cambiamenti climatici.docx</i> i rispettivi contenuti.     |    |
| Inserisci le immagir                                                                        | ni adeguate al pubblico presente.                                                                                                    |    |
| Nella terza diaposit                                                                        | iva:                                                                                                    |    |
| <ul> <li>inserisci unicari</li> </ul>                                                       | nente l'immagine Grafico_temperature_Stabio.png                                                                                                    |    |
| <ul> <li>evidenzia nel grafico il valore più elevato con un'animazione</li> </ul>           |                                                                                                    |    |
| <ul> <li>riporta nelle note della diapositiva la data del giorno più caldo</li> </ul>       |                                                                                                    |    |
| Applica a tutte le diapositive la medesima transizione.                                     |                                                                                                    |    |
| Controlla che la pre                                                                        | esentazione sia:                                                                                                    |    |
| <ul> <li>completa</li> </ul>                                                                |                                                                                                    | 3  |
| <ul> <li>ordinata, schem</li> </ul>                                                         | natica e strutturata in maniera equilibrata                                                                                                    | 3  |
| <ul> <li>leggibile (dimer</li> </ul>                                                        | nsione titoli e testo proporzionati, tipo di carattere e contrasto)                                                                                  | 3  |
| <ul> <li>bilanciata (testo</li> </ul>                                                       | o immagini e transizioni)                                                                                                    | 3  |
| <ul> <li>pertinente (anin</li> </ul>                                                        | nazione e note terza diapositiva)                                                                                                    | 3  |
| Personalizza il piè di pagina delle diapositive e degli stampati come da consegne generali. |                                                                                                    |    |
| Salva e stampa solo la terza diapositiva con note.                                          |                                                                                                    | 2  |
| File da consegnare                                                                          | Nome Cognome Clima Mendrisiotto.pptx                                                                                                    |    |

| Modulo                                                                                   |                                                                                                    |                                                                                                    |  |
|------------------------------------------------------------------------------------------|----------------------------------------------------------------------------------------------------|----------------------------------------------------------------------------------------------------|--|
| File a disposizione     Modulo.txt<br>Logo MeteoSvizzera.png     2                       |                                                                                                    |                                                                                                    |  |
| Crea il modulo on-line per la valutazione della serata sul tema "Cambiamenti climatici". |                                                                                                    |                                                                                                    |  |
| ll mo<br>a Me<br>renze                                                                   | dulo verrà inv<br>teoSvizzera p<br>è destinate al                                                                                                    | iato a coloro che hanno partecipato all'incontro informativo e sarà utile<br>er migliorare le proprie prestazioni in merito all'organizzazione di confe-<br>pubblico. |  |
| 1                                                                                        | II formulario                                                                                                    | dovrà occupare una sola pagina                                                                                                    |  |
| 2                                                                                        | Fissa i marg                                                                                                    | ini seguenti:                                                                                                    |  |
|                                                                                          | superiore e s<br>inferiore: 3 d<br>destro: 2 cm                                                                                                    | sinistro: 4.5 cm<br>m                                                                                                    |  |
| 3                                                                                        | Sillaba il doo                                                                                                    | cumento e inserisci l'interlinea singola                                                                                                    |  |
| 4                                                                                        | Applica al tit                                                                                                    | olo "Formulario di valutazione" la seguente formattazione:                                                                                                    |  |
|                                                                                          | carattere Ce<br>grafo 0 punt                                                                                                    | ntury Gothic, dimensione 20 punti, maiuscolo, spazio prima del para-<br>i, dopo 36 punti                                                                              |  |
| 5                                                                                        | Formatta il testo come segue:<br>carattere Century Gothic, 11 punti                                                                                                    |                                                                                                    |  |
| 6                                                                                        | Completa intestazione e piè di pagina con i seguenti elementi:<br><b>logo</b> (Logo MeteoSvizzera.png) nell'intestazione, a sinistra<br><b>dati personali</b> nel piè di pagina, a sinistra (Century Gothic, 9 punti) |                                                                                                    |  |
| 7                                                                                        | Aggiungi le                                                                                                    | caselle di controllo come indicato:                                                                                                    |  |
|                                                                                          | <i>Data di com</i><br>inserisci, di l                                                                                                    | <i>pilazione del modulo</i> :<br>fianco, una casella di controllo contenuto SELEZIONE DATA                                                                            |  |
| 8                                                                                        | <i>Ha ritenuto i</i><br>inserisci, sot<br>segue:                                                                                                    | interessante la conferenza?<br>tto, due caselle di controllo contenuto PULSANTE DI OPZIONE, come                                                                      |  |
|                                                                                          | Sì                                                                                                    |                                                                                                    |  |
|                                                                                          | No                                                                                                    |                                                                                                    |  |
| 9                                                                                        | Se <i>la rispos</i><br>inserisci, sot                                                                                                    | <i>ta è negativa indichi la/le motivazione/i:</i><br>tto, una casella di controllo contenuto TESTO NORMALE                                                            |  |
| 10                                                                                       | Ha gradito la                                                                                                    | a relazione del conduttore televisivo Piernando Binaghi?                                                                                                    |  |
|                                                                                          | inserisci, sot<br>molto<br>abbastanza<br>poco<br>per nulla                                                                                                    | to, una CASELLA RIEPILOGO A DISCESA, contenente i seguenti dati:                                                                                                    |  |

| 11     | Eventuali osservazioni: inserisci, sotto, una casella di controllo contenuto TESTO NORMALE                                                                                           | 1 |  |
|--------|----------------------------------------------------------------------------------------------------|---|--|
| 12     | Ha gradito la relazione del meteorologo Fosco Spinedi?<br>inserisci, sotto, una CASELLA RIEPILOGO A DISCESA, contenente i seguenti dati:<br>molto<br>abbastanza<br>poco<br>per nulla |   |  |
| 13     | <i>Eventuali osservazioni:</i> 1<br>inserisci, sotto, una casella di controllo contenuto TESTO NORMALE                                                                               |   |  |
| 14     | Esprima suggerimenti per il tema da trattare in una prossima occasione:<br>inserisci, sotto, una casella di controllo contenuto TESTO NORMALE                                        |   |  |
| 15     | Applica al testo 12 punti dopo ogni paragrafo                                                                                                    | 1 |  |
| 16     | La firma sarà posizionata a sinistra adattando le relative distanze in base alle regole di elaborazione testi                                                                        | 1 |  |
| 17     | Salva e stampa                                                                                                    |   |  |
| File d | a consegnare Nome Cognome Modulo.docx                                                                                                    |   |  |

| Nota | 120 punti |
|------|-----------|
| 6    | 114 – 120 |
| 5.5  | 102 – 113 |
| 5    | 90 – 101  |
| 4.5  | 78 – 89   |
| 4    | 66 – 77   |
| 3.5  | 54 – 65   |
| 3    | 42 – 53   |
| 2.5  | 30 – 41   |
| 2    | 18 – 29   |
| 1.5  | 6 – 17    |
| 1    | 0 – 5     |

### Scala di valutazione